## Importing Layout Guides into the Contract Library

| Tiše                                    | Reference     | Version | Contract Type      | Insurance Type | Status     | Valid From Date | Menu |
|-----------------------------------------|---------------|---------|--------------------|----------------|------------|-----------------|------|
| NA Casualty Guide Clone                 | BM0030_NA_CAS | 1       | (Re)Insurance Co   | Insurance      | • Draft    | 1 January 2023  | 1    |
| NA Casualty Guide                       | BM0030_NA_CAS | 1       | (Re)Insurance Co   | Insurance      | Active     | 1 January 2023  | 1    |
| General Contract - MRCv3 completet tags | GEN_CONTRACT  | 1       | (Re)Insurance Co   | Insurance      | Buperseded | 29 October 2024 | I.   |
| General Contract - MRCv3 completet tags | GEN_CONTRACT  | 2       | (Re)Insurance Co   | Insurance      | Active     | 29 October 2024 | I.   |
| US Property Fac Cert                    | USPropFacCert | 1       | (Re)Insurance Co   | Reinsurance    | Active     | 1 November 2024 | 1    |
| General Facility Template 2024          | GEN_FOLTY_24  | 1       | Facility Agreement | Insurance      | Active     | 29 October 2024 | 1    |
|                                         |               |         |                    |                |            |                 |      |

Layout Guides record the order of a contract or template's headings, clauses, and wordings. They are used in the Contract Builder to quickly assemble a new template or contract. To see a list of your Layout Guides, click the 'Layout Guides' tab. To import a new one, click 'Create New +'.

| dvanced Search                               |                           | ×                      |
|----------------------------------------------|---------------------------|------------------------|
| NFORMATION                                   | Risk Details Underwriters | Dreated / Shared Date  |
| Risk Name                                    | Firm Order                | 29 November 2024 12:22 |
| Artemasia Retail Co.<br>Status<br>Firm Onter | () Duit                   | 29 November 2024 12:22 |
| Type<br>Open Market                          |                           |                        |
| JMR<br>80999GM0601231025                     |                           |                        |
| Feam<br>Nil                                  |                           |                        |
| Dwner<br>Sail McNeillie                      |                           |                        |
| Inception Date<br>01 Mar 2022                |                           |                        |
|                                              | -                         |                        |
|                                              |                           |                        |
|                                              |                           |                        |
|                                              |                           |                        |
|                                              |                           | Proceed                |

Check the 'Information' summary and the document status to ensure you have selected the right template or contract, and click 'Proceed' again.

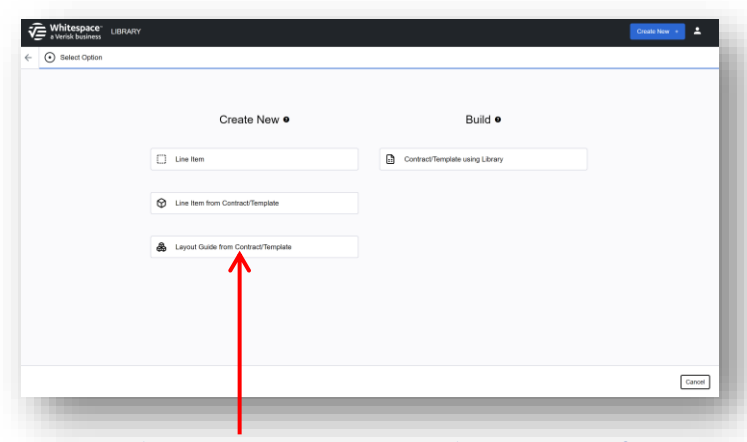

Under the 'Create New' heading, click 'Layout Guide from Contract/Template'.

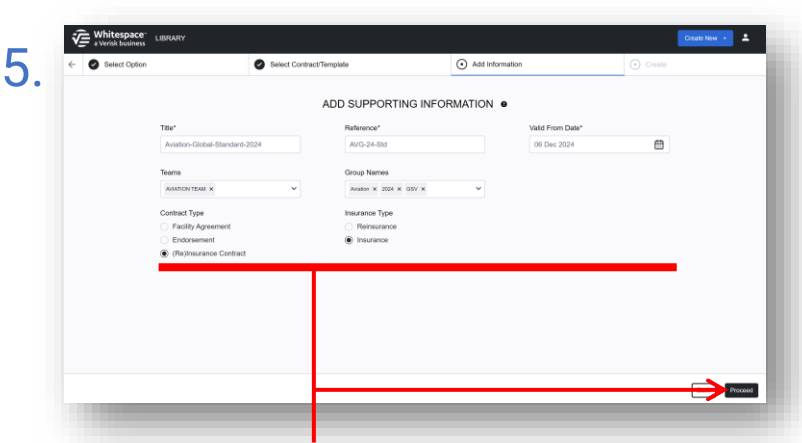

Supporting information provides filter information to describe the Layout Guide. Starred items are mandatory. Group names are extremely flexible, and allow Layout Guides and Line Items to be associated with each other. When the information is fully populated, click 'Proceed'.

|                         |                 | <ul> <li>Select Contract/T</li> </ul> | emplate       | • A               |               |                | <ul> <li>Create</li> </ul> |
|-------------------------|-----------------|---------------------------------------|---------------|-------------------|---------------|----------------|----------------------------|
|                         |                 | SE                                    | ARCH FOR CO   | ONTRACT/TEMPL     | ATE O         |                |                            |
|                         | Placement Type  |                                       | Risk Name     |                   | Unique ID     |                |                            |
|                         | Full Contract # |                                       | ·             |                   |               |                |                            |
|                         | Contract Type   |                                       | UMR           |                   | Status        |                |                            |
|                         | Open Market: X  |                                       | ·             |                   | Firm Dedies X | ~              |                            |
|                         | Teams           |                                       |               |                   |               |                |                            |
|                         |                 | ```                                   | ·             |                   |               | Clear          | 1                          |
| Risk Name               |                 | Status                                | Contract Type | UMR               | Team          | Owner          | Inception                  |
| Artemasia Retail Co.    |                 | Firm Order                            | Dpen Market   | B0999GM0601231025 | Al            | Gail McNeillie | 01 Mar 20                  |
| Ableforth Property Inc. |                 | Sim Order                             | Dpen Market   | B0999GM123456     | AI            | Gail McNeillie | 01 Aug 20                  |
| ABC Company Ltd 2023    |                 | Firm Order                            | Dpen Market   | B0509FINFP2550006 | Al            | Gail McNeillie | 25 Jan 20                  |
|                         |                 |                                       | -             |                   |               |                |                            |

The 'Select Contract/Template' pane lists all the templates and contracts that you have access to in the Whitespace platform. You can add various search terms to filter the list. Click your selected entry in the list to proceed.

| Select Option                                                   | <ul> <li>Select Contract/Template</li> </ul> | Add Information | <ul> <li>Create</li> </ul> |  |  |
|-----------------------------------------------------------------|----------------------------------------------|-----------------|----------------------------|--|--|
| REATE NEW LAYOUT GUIDE:                                         | 0                                            |                 |                            |  |  |
|                                                                 | RISK DETAILS                                 |                 |                            |  |  |
| Title<br>Aviation-Global-Standard-2024                          | UMR / UMR                                    |                 |                            |  |  |
| Reference<br>AV/G-24-Std                                        | II TYPE / Type                               |                 |                            |  |  |
| Version<br>1                                                    | INSURED / Insured                            |                 |                            |  |  |
| Insurance Type<br>Insurance                                     | PRINCIPAL ADDRESS / Principal Address        |                 |                            |  |  |
| Contract Type<br>(Re)Insurance Contract                         | ERIOD / Period                               |                 |                            |  |  |
| Teams<br>gelbkr_AVIATION<br>Vildi Firom Date<br>6 December 2024 | : INTEREST / Interest                        |                 |                            |  |  |
|                                                                 | EIMIT OF LIABILITY / Limit of Liability      |                 |                            |  |  |
|                                                                 | EXCESS / Excess                              |                 |                            |  |  |
|                                                                 | EDEDUCTIBLES / Deductibles                   |                 |                            |  |  |
|                                                                 |                                              |                 |                            |  |  |

6

The Layout Guide generated from the platform document replicates its section headings and contract headings, without other content. To move a heading, click and drag the six-dot icon to its left to a new position. When the new Guide is complete, click 'Save as Draft' (editable but not usable) or 'Save as Active' (usable but not editable) to create it.

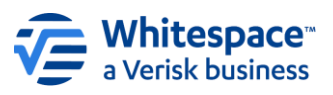

Whitespace Software Limited – Registered in England & Wales Company No. 02020348

Registered Address – 26th Floor, 22 Bishopsgate, Bishopsgate, London, EC2N 4BQ, United Kingdom